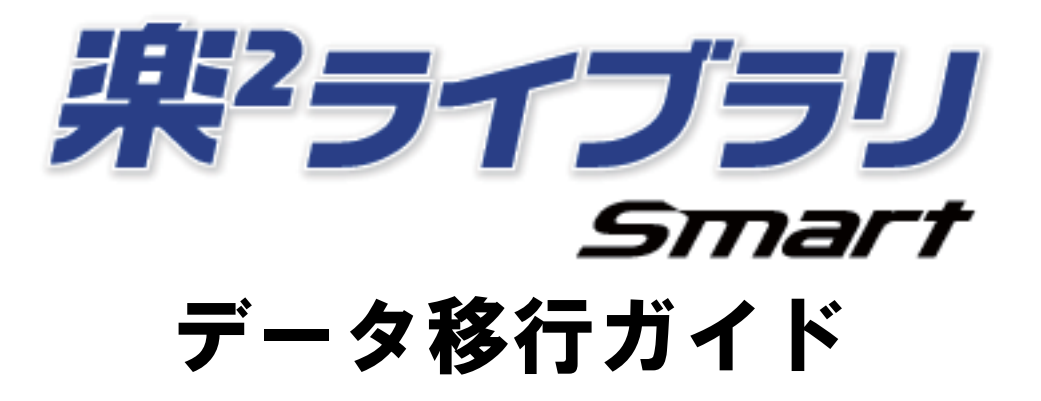

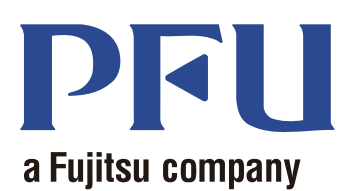

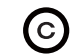

PFU LIMITED 2016

# はじめに

本書は、「楽<sup>2</sup>ライブラリ パーソナル」に保管されているデータを「楽<sup>2</sup>ライブラリ Smart」に 移行する手順について説明しています。本書で使用する用語や略記については、「本書の記載に ついて」(20 ページ)を参照してください。

### 商標

- Microsoft、Windows、Windows Vista、Microsoft Excel、および PowerPoint は、米国 Microsoft Corporation の米国、日本およびその他の国における登録商標または商標です。
- Word は、米国 Microsoft Corporation の製品です。
- Evernote は、Evernote Corporation の登録商標または商標です。
- Google および Google ドキュメントは、Google Inc. の登録商標または商標です。
- SugarSync は、SugarSync Inc. の商標または登録商標です。
- Salesforce、Salesforce ロゴは米国その他の国における米セールスフォース・ドットコム (salesforce.com, inc.)の登録商標または商標です。
- ScanSnap、楽<sup>2</sup>ライブラリ、および楽<sup>2</sup>ライブラリ Smart は、株式会社 PFU の日本における登録商標 または商標です。
- その他の商品名、会社名は、一般に各社の商標または登録商標です。

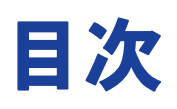

| はじめに                      | 2  |
|---------------------------|----|
| 商標                        | 2  |
| 1. データ移行について              | 4  |
| 2. データ移行ツールの動作環境          | 8  |
| 3. 移行されるデータ               | 9  |
| 4. 移行されないデータ              | 10 |
| 5. データ移行の流れ               | 11 |
| 6. データ移行の結果確認             | 15 |
| 7. 楽2ライブラリ パーソナルとの互換性について | 16 |
| 本書の記載について                 | 20 |

### 1. データ移行について

楽<sup>2</sup> ライブラリ パーソナルをご利用のお客様は、楽<sup>2</sup> ライブラリ パーソナルで作成したデータ を、楽<sup>2</sup> ライブラリ Smart のデータの形式に変換して利用することができます。データの移行 には、「データ移行ツール for 楽<sup>2</sup> ライブラリ パーソナル」を利用します。以降、本書では、 「データ移行ツール for 楽<sup>2</sup> ライブラリ パーソナル」のことを「データ移行ツール」と記載しま す。データ移行の概要を以下に示します。

楽<sup>2</sup>ライブラリ パーソナル

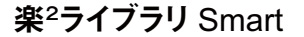

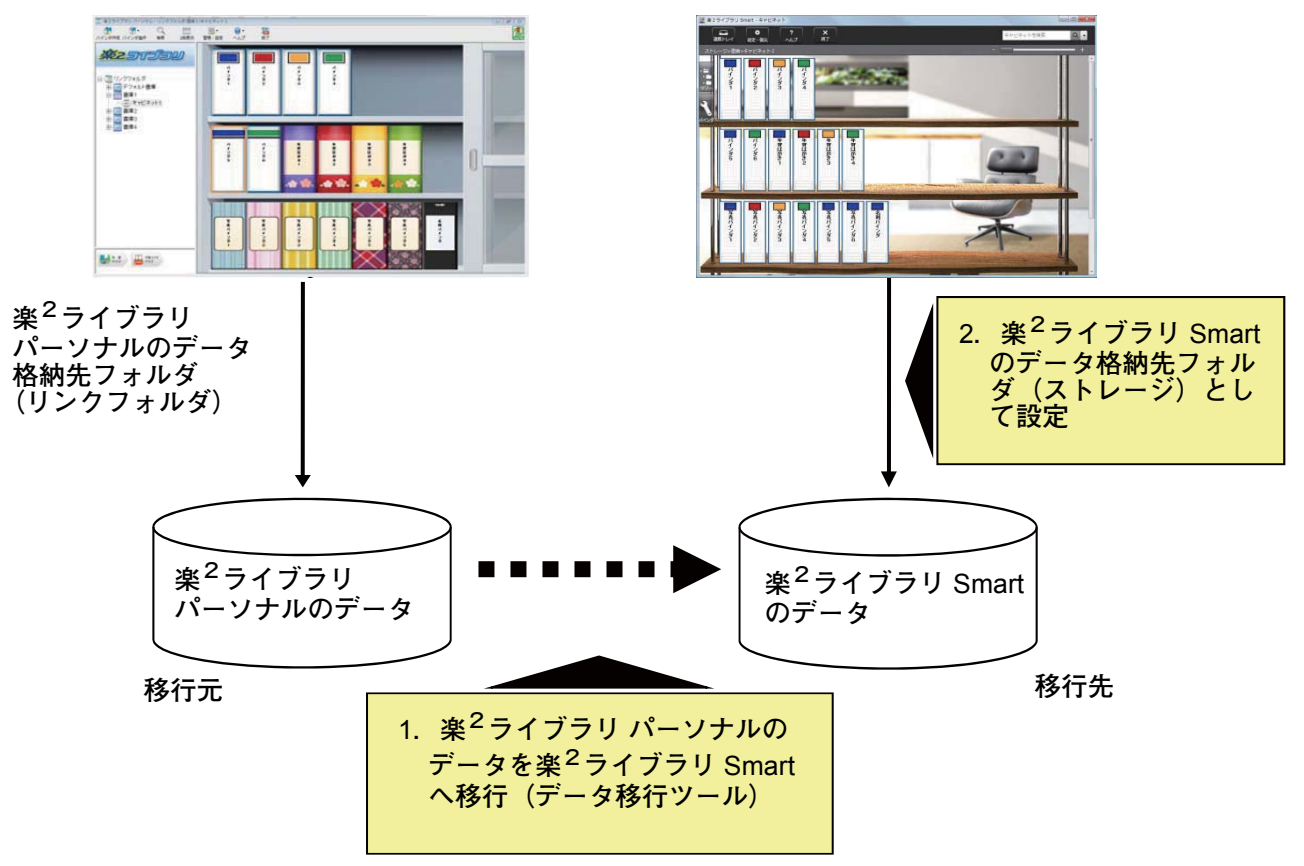

#### 備考:

- ・ 楽<sup>2</sup> ライブラリ パーソナルと楽<sup>2</sup> ライブラリ Smart は、1 台のパソコンに同時にインストールして使用することができます。また、別々のパソコンにインストールして使用することもできます。
- ・ 楽<sup>2</sup> ライブラリ パーソナルのデータ(データ格納先フォルダ)は、Windows のユーザーごとに管理されています。ユーザーごとにデータ移行を行う必要があります。
- データ移行ツールを利用しても、移行元の楽<sup>2</sup>ライブラリ パーソナルのデータは削除され ません。

データ移行の代表的なパターンは以下のとおりです。

- (1) 楽<sup>2</sup> ライブラリ パーソナルと楽<sup>2</sup> ライブラリ Smart が同じパソコンにインストールされて いる場合
- (2) 楽<sup>2</sup> ライブラリ パーソナルと楽<sup>2</sup> ライブラリ Smart が別のパソコンにインストールされて いる場合
- (3) ネットワーク上の共有フォルダを楽<sup>2</sup> ライブラリ パーソナルのデータ格納先フォルダとし て使用している場合
- 以降、各パターンでの概要を説明します。

データを移行後、楽<sup>2</sup>ライブラリ Smart のストレージの設定を行います。

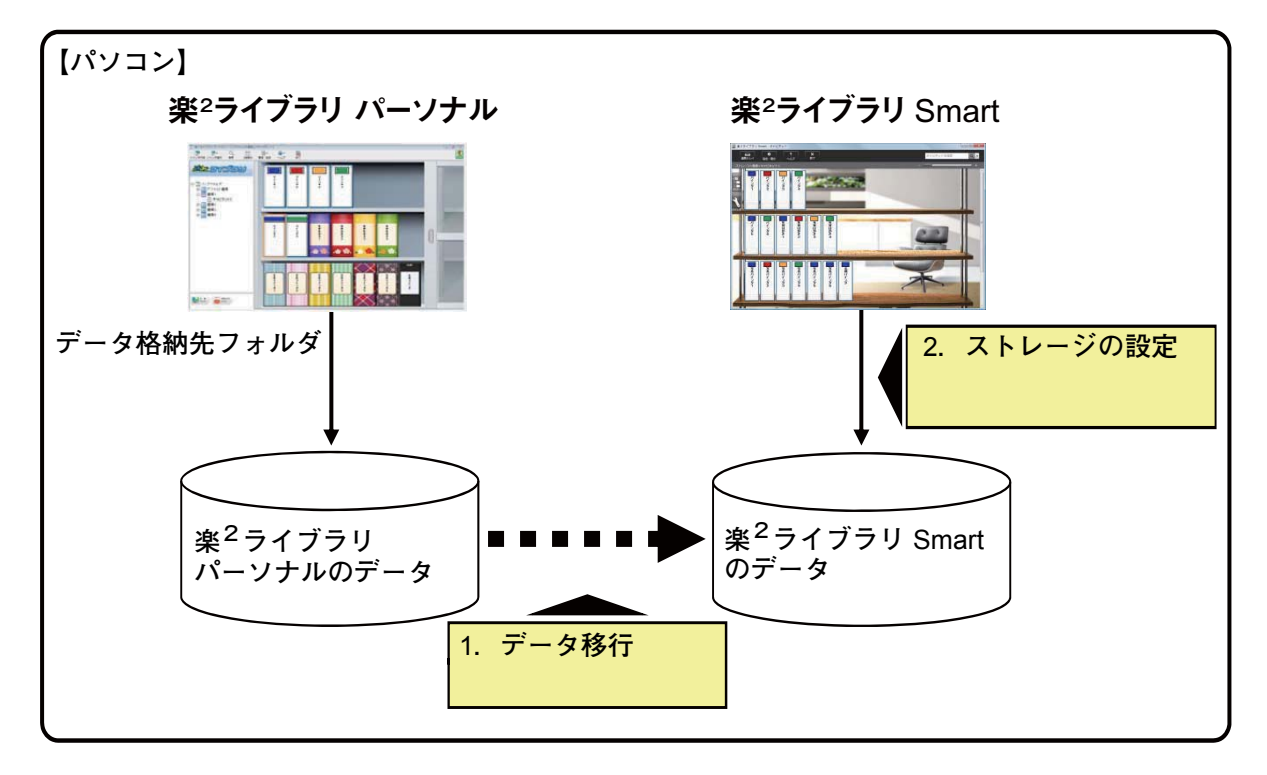

#### 

USB メモリなどの外部記憶媒体を利用して、楽<sup>2</sup>ライブラリ パーソナルのデータを、楽<sup>2</sup> ライブラリ Smart がインストールされているパソコンヘコピーした後で、データ移行を 行います。

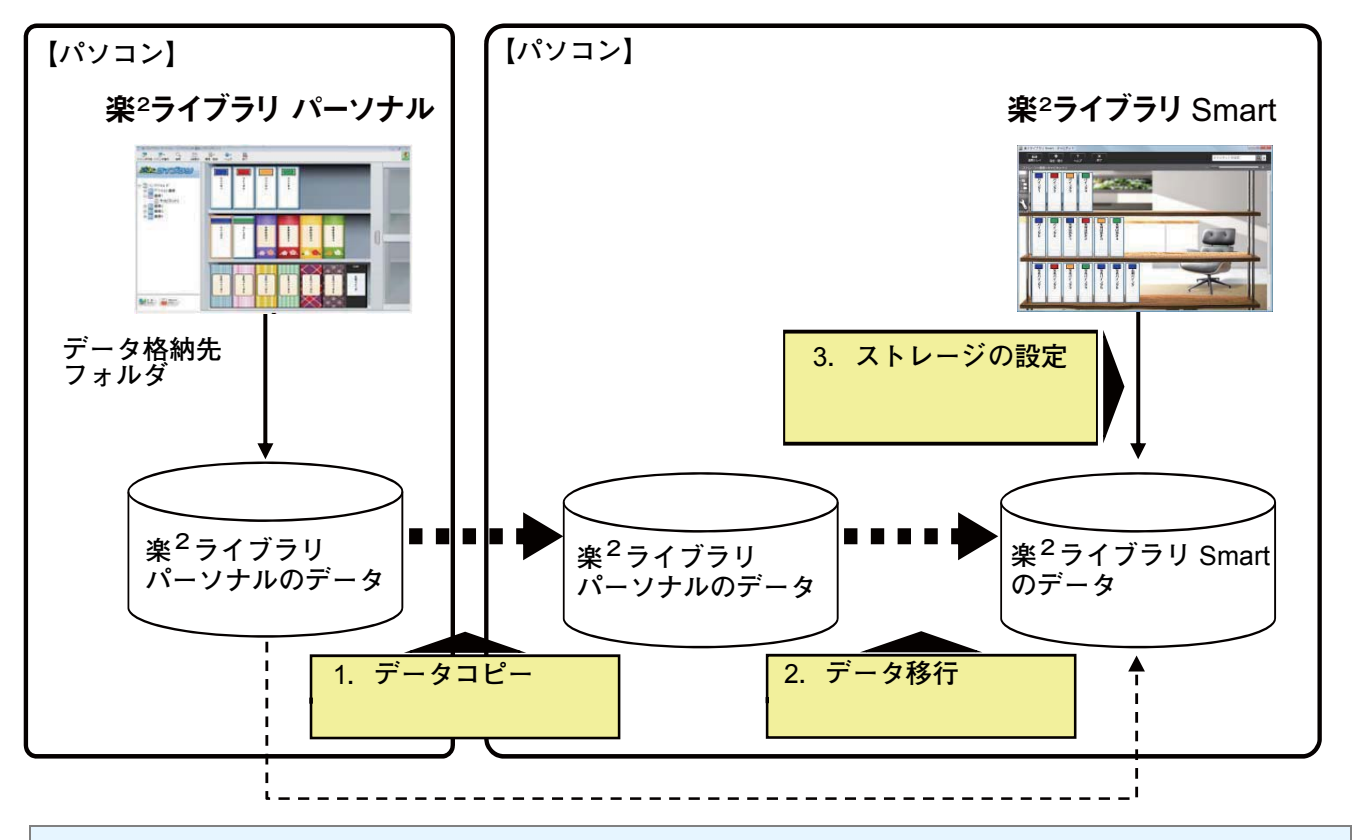

#### 備考:

・楽<sup>2</sup> ライブラリ パーソナルのデータ格納先フォルダを、楽<sup>2</sup> ライブラリ Smart がインストールされたパソコンから共有フォルダとして参照できる場合、データをコピーせずに、直接データを移行することも可能です。

#### (3) ネットワーク上の共有フォルダを楽<sup>2</sup>ライブラリ パーソナルのデータ格納先 フォルダとして使用している場合

NAS(Network Attached Storage)などのネットワーク上の共有フォルダを、 $楽^2$ ライブ ラリ パーソナルのデータ格納先フォルダとしている場合、共有フォルダ上でデータ移行 を行い、 $*^2$ ライブラリ Smart のストレージの設定を行います。

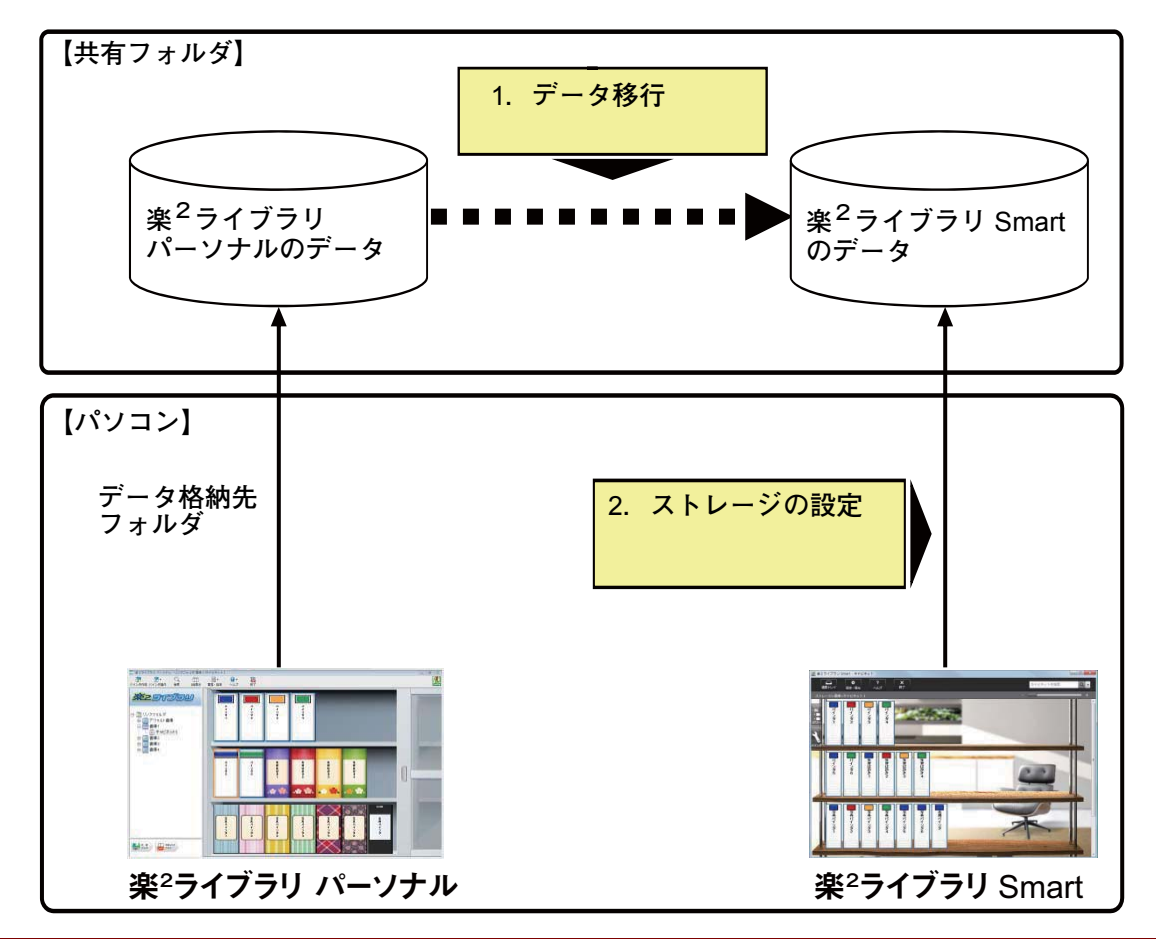

注意:

・共有フォルダで楽<sup>2</sup>ライブラリ パーソナルのデータを複数人で共有している場合、全員の楽<sup>2</sup>ライブラリ パーソナルを終了させてから、データ移行を行ってください。

#### 2. データ移行ツールの動作環境

- データ移行ツールの動作環境は次のとおりです。
  - Windows 10 (32 ビット / 64 ビット)
  - Windows 8.1 (32 ビット / 64 ビット)
  - Windows 8 (32 ビット / 64 ビット)
  - Windows 7 (SP1 以降) (32 ビット / 64 ビット)
  - Windows Vista (SP2 以降) (32 ビット / 64 ビット)
  - ・Windows XP (SP3 以降) (32 ビット)

#### 注意:

- 楽<sup>2</sup> ライブラリ Smart をインストールすると、データ移行ツールも一緒にインストールされます。
- Windows 8 / Windows 8.1 / Windows 10 上では、データ移行ツールはデスクトップアプリ ケーションとして動作します。
- Windows 2000 / Windows Me / Windows 98 にインストールされた楽<sup>2</sup> ライブラリ パーソ ナルのデータを移行する場合は、楽<sup>2</sup> ライブラリ パーソナルのデータを楽<sup>2</sup> ライブラリ Smart がインストールされたパソコンにコピーしてから、データ移行ツールを使用して移 行してください。

### 3.移行されるデータ

データ移行ツールを使用して、移行できるデータは、次のバージョンの楽<sup>2</sup> ライブラリ パーソ ナルで作成したデータです。

- ・ 楽<sup>2</sup> ライブラリ パーソナル V1.0 / V2.0 / V3.0 / V4.0 / V5.0
- 楽<sup>2</sup>ライブラリ パーソナル Lite V4.0

データ移行ツールを利用すると、楽<sup>2</sup> ライブラリ パーソナルの書庫 / キャビネット / バインダ を、楽<sup>2</sup> ライブラリ Smart に移行することができます。データの移行は、バインダ単位で行う ことができ、楽<sup>2</sup> ライブラリ Smart のバインダの、以下のページの種類に移行されます。

| 楽 <sup>2</sup> ライブラリ パーソナル のバインダの<br>種類 | 楽 <sup>2</sup> ライブラリ Smart のバインダ(ページの<br>種類) |
|-----------------------------------------|----------------------------------------------|
| 通常バインダ                                  | ノーマルページ                                      |
| 名刺バインダ                                  | 名刺ページ                                        |
| 年賀はがきバインダ                               | 年賀はがきページ                                     |
| 写真バインダ                                  | 写真ページ                                        |
| 未整理バインダ                                 | ノーマルページ                                      |

#### 注意:

電子ファイルのリンク情報は、リンク先のデータにアクセスできる場合は実ファイルとして取り込まれます。リンク先のデータにアクセスできない場合は、ページデータのみ移行されます。

### 4. 移行されないデータ

- データ移行ツールを利用しても、次のデータは移行されません。
  - 作業デスクのデータ
  - ・年賀はがきデスクのデータ
  - 環境設定
    - バインダ管理画面の環境設定 ・・・リンクフォルダ情報、ScanSnap 連携の設定
    - ビューア画面の環境設定 ・・・ビューアの動作環境、めくり速度の設定など
    - 作業デスクの環境設定 ・・・作業デスクのデータ格納先
  - ・バインダの設定 ・・・タイトルの書式、背表紙ラベルのパターン
  - スタンプの種類情報 ・・・スタンプの編集で作成したスタンプ

注意:

作業デスク、および年賀はがきデスクのデータを移行する場合は、データをバインダに取り込んでから移行してください。

## 5. データ移行の流れ

データ移行の流れは以下の通りです。

- (1) データ移行の事前準備
- (2) データ移行ツールを実行する
- (3) 楽<sup>2</sup> ライブラリ Smart のデータ格納先フォルダの設定を行う

各操作の手順を以下に説明します。

#### (1) データ移行の事前準備

データ移行ツールを実行する前に、以下の操作を行ってください。

- 楽<sup>2</sup> ライブラリ パーソナルのデータ格納先フォルダの場所を確認する
- 楽<sup>2</sup> ライブラリ パーソナルのデータ格納先フォルダのデータを、楽<sup>2</sup> ライブラリ Smart のパソコンにコピーする(必要時)
- 楽<sup>2</sup> ライブラリ パーソナルを終了する

各操作の詳細を以下に説明します。

● 楽<sup>2</sup> ライブラリ パーソナルのデータ格納先フォルダの場所を確認する

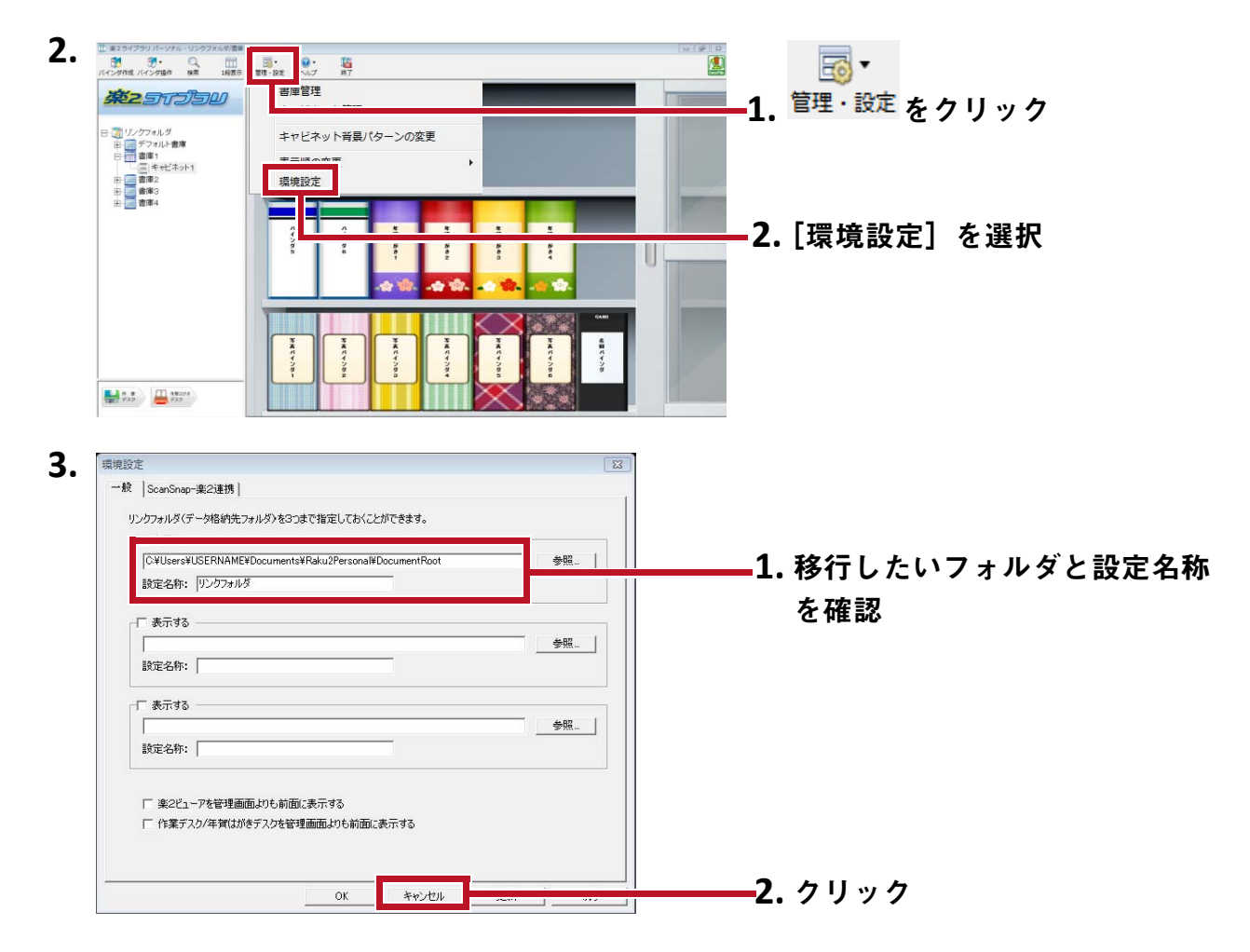

**1.** 楽<sup>2</sup>ライブラリ パーソナルを起動します。

 
 ・ 楽<sup>2</sup> ライブラリ パーソナルのデータ格納先フォルダのデータを、楽<sup>2</sup> ライ ブラリ Smart のパソコンにコピーする(必要時) ※<sup>2</sup> ライブラリ パーソナルと楽<sup>2</sup> ライブラリ Smart が別のパソコンにインストールさ れている場合で、データをローカルドライブに配置するときは、楽<sup>2</sup> ライブラリ パー ソナルのデータ格納先フォルダを、USBメモリなどの外部記憶媒体を利用して、楽<sup>2</sup> ライブラリ Smart がインストールされているパソコンにコピーしてください。

● 楽<sup>2</sup> ライブラリ パーソナルを終了する

楽<sup>2</sup>ライブラリ パーソナルの以下のアプリケーションを終了させてください。

- ・バインダ管理画面
- ・ビューア画面
- ・作業デスク
- ・年賀はがきデスク

#### (2) データ移行ツールを実行する

データ移行ツールを起動して、データ移行を実行します。

1. データ移行ツールを起動します。

[スタート] ボタンをクリックして、[すべてのプログラム] - [楽2ライブラリ Smart] -[データ移行ツール for 楽2ライブラリ パーソナル] を選択します。

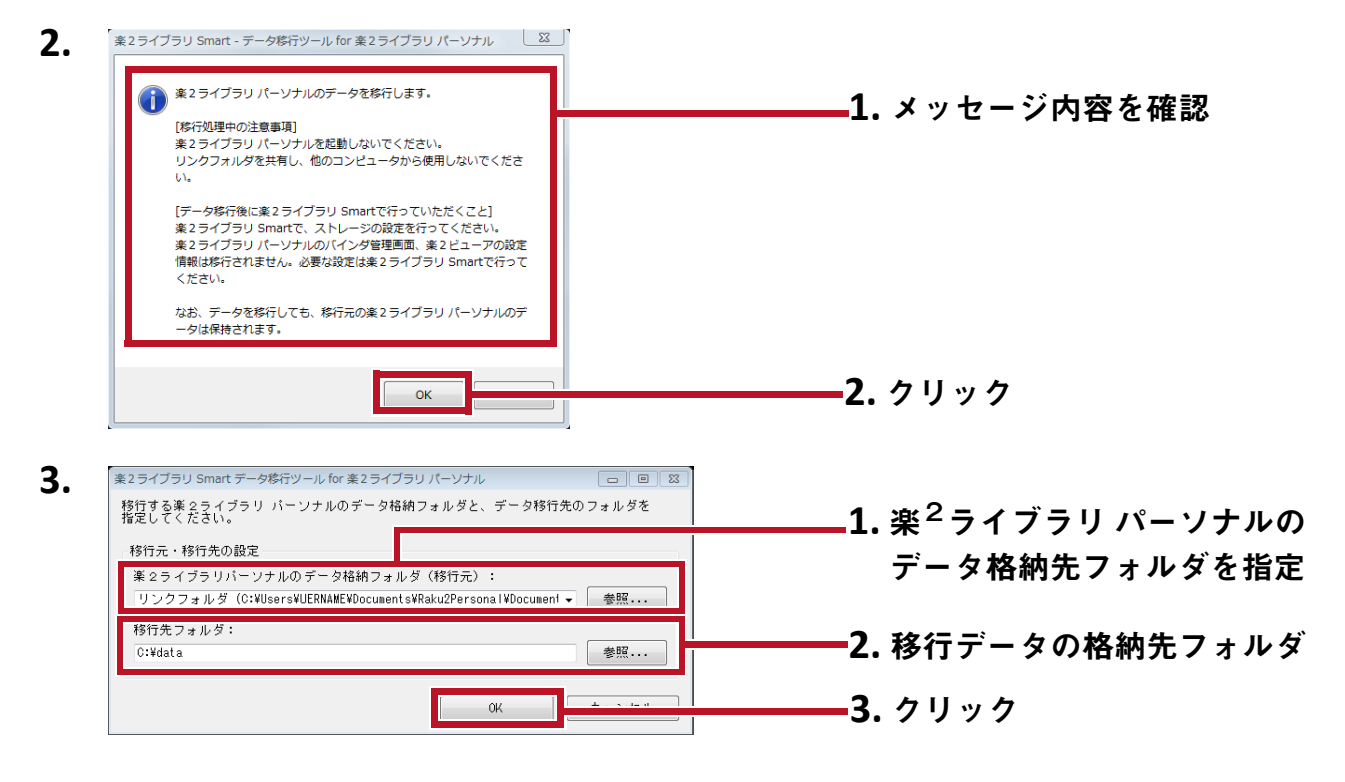

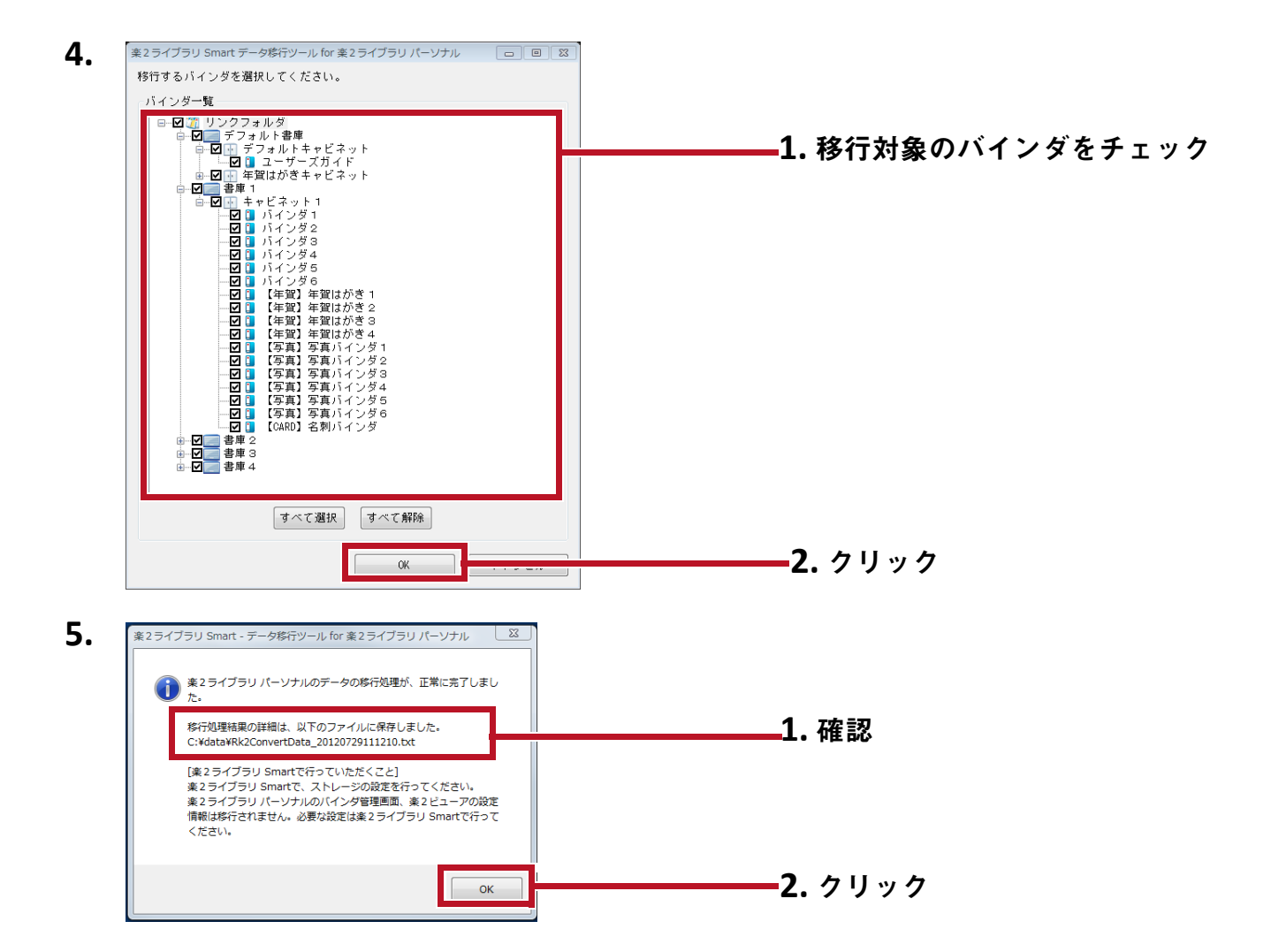

(3) 楽<sup>2</sup> ライブラリ Smart のデータ格納先フォルダの設定を行う

移行してきたデータを、楽<sup>2</sup>ライブラリ Smart のストレージとして設定します。

**1.** 楽<sup>2</sup>ライブラリ Smart を起動します。

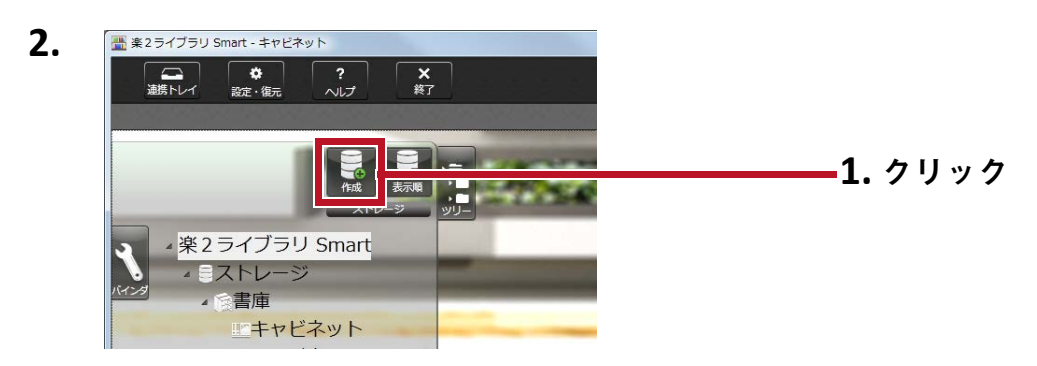

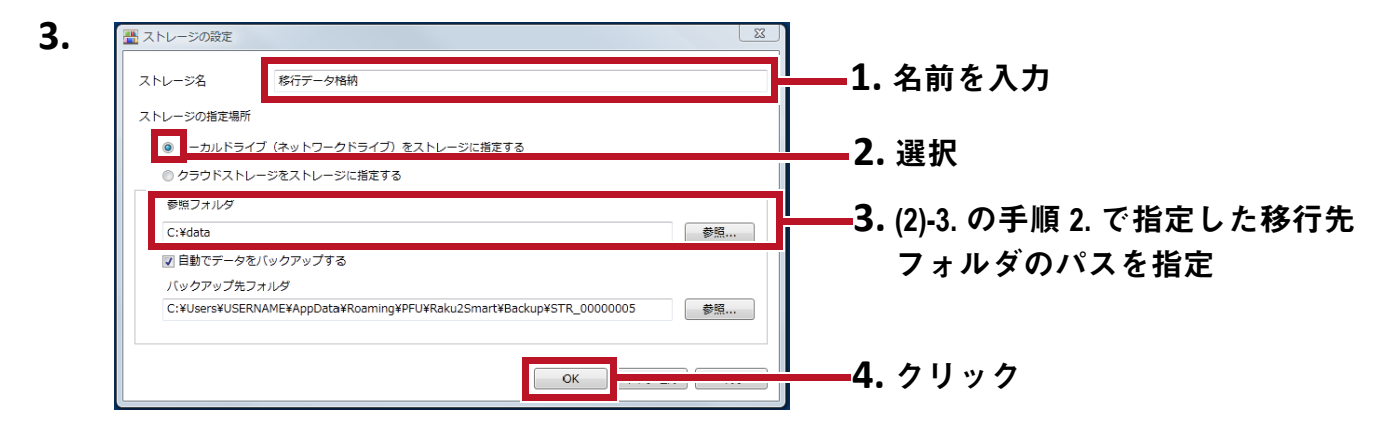

**4.** 移行したデータが表示されます。移行されたバインダを開き、正しくデータが移行され ているかどうかを確認してください。

| 🌁 来2 ライブラリ Smart - キャビネット                                                                                                    |         |       |          |          |       |          |         |     |
|----------------------------------------------------------------------------------------------------|---------|-------|----------|----------|-------|----------|---------|-----|
|                                                                                                    |         |       |          |          |       | キヤと      | ビネットを検索 | 9.  |
| 粽行データ格晴>書庫1>キャビネット1                                                                                                    |         |       |          |          |       |          |         | - + |
| With State         With State         With | パインダー   | ジナンダク |          | パインダイ    |       |          |         |     |
| ・言書庫1                                                                                                    | 75      | -     | 4        | <b>4</b> | 4     | <b>4</b> |         |     |
| □==+ャビネット1<br>☆書庫2                                                                                                    | インギョ    | インダロ  | 質はがさ     | 質はがさい    | 質はがさい | 質はがさ     |         |     |
| 書庫3                                                                                                    |         |       |          | 2        | 3     | 4        |         |     |
| 雪庫4                                                                                                    |         |       |          |          |       |          |         |     |
|                                                                                                    | -       | -     | <b></b>  | <b>P</b> |       | Ţ        |         |     |
|                                                                                                    | 売了      | 真バイシ  | - 卉パイシ   | 真パイシ     |       | - パイシ    | 1       |     |
| 2718                                                                                                    | 59<br>1 | 147.2 | 493<br>3 | 59<br>4  | 有日    | 4        | 5       | -   |
|                                                                                                    |         |       |          |          |       |          |         |     |
|                                                                                                    |         |       |          |          |       |          |         |     |

以上で、データ移行は完了です。

データ格納先フォルダが複数ある場合は、移行したいフォルダについて、それぞれ移行操作を 行ってください。

# 6. データ移行の結果確認

データ移行の結果は、「移行結果通知ファイル」に通知されます。移行結果通知ファイルは、移 行先フォルダ直下に、「Rk2ConvertData\_(処理を実行した年月日時分秒).txt」というファイ ル名で作成されます。

移行結果通知ファイルには、移行対象として選択 / 処理したバインダの数、および、バインダ 異常 / 移行エラーがあった場合の原因と対処方法が通知されますので、ファイルの内容を確認 のうえ、対応してください。

# 7. 楽<sup>2</sup> ライブラリ パーソナルとの互換性について

楽<sup>2</sup>ライブラリ パーソナルの提供機能で、楽<sup>2</sup>ライブラリ Smart V1.0 でサポート対象外となる 機能と、代替機能を説明します。楽<sup>2</sup>ライブラリ Smart の仕様、機能の詳細については、『キャ ビネット画面ヘルプ』または『ビューア画面ヘルプ』を参照してください。

#### ●バインダの機能

| 楽 <sup>2</sup> ライブラリ<br>(楽 <sup>2</sup> ライブラリ Sm | 「パーソナルの機能<br>art で未サポートの機能)   | 楽 <sup>2</sup> ライブラリ Smart V1.0 の仕様 / 代替機能 |  |
|--------------------------------------------------|-------------------------------|--------------------------------------------|--|
| 年賀はがきバインダ                                        | の以下の機能                        | -                                          |  |
| <ul> <li>・年賀はがきを並べ替える(フリガナ順/<br/>分類順)</li> </ul> |                               |                                            |  |
| 未整理バインダ(楽 <sup>2</sup> ライブラリ パーソナ<br>ル V3.0 以前)  |                               | バインダを開いていない場合、連携トレイ<br>に取り込まれます。           |  |
| 目次 / 未読一覧                                        |                               | ビューア画面の[目次]タブから、目次 /<br>未読一覧を表示することができます。  |  |
| サムネイル                                            |                               | ビューア画面のアイコンボタンから、サム<br>ネイルを表示できます。         |  |
|                                                  |                               | また、サムネイルからバインダ内のページ<br>編集ができます。            |  |
| バインダのタイトル                                        | 書式                            | -                                          |  |
| (スタイル、サイズ、<br>ント名、文字飾り)                          | 文字セット、文字フォ                    | *固定の書式です。                                  |  |
| バインダのページ                                         | 最大ページ数の選択<br>(500 / 1000 ページ) | 最大ページ数は 1000 ページ固定です。                      |  |
|                                                  | ページの余白の設定                     | -                                          |  |
|                                                  |                               | *ページ周辺の余白は表示されません。                         |  |
|                                                  | 対象表示範囲を指定す<br>る機能             | 各ページの表示範囲は 100% 固定です。                      |  |

-:代替手段なし

●ビューア画面の機能

| 楽 <sup>2</sup> ライブラリ<br>(楽 <sup>2</sup> ライブラリ Sm | リパーソナルの機能<br>art で未サポートの機能)         | 楽 <sup>2</sup> ライブラリ Smart V1.0 の仕様 / 代替機能                                    |
|--------------------------------------------------|-------------------------------------|-------------------------------------------------------------------------------|
| 閲覧                                               | 検索文字列をハイライ<br>ト表示する機能               | -                                                                             |
|                                                  | ページを回転して縦見<br>開きで表示                 | 1 ページモードで、左回転 / 右回転を行い<br>ます。                                                 |
|                                                  | ページの横の厚みを指<br>定してめくる機能              | ジャンプスライダーを使用して、目的の<br>ページへジャンプできます。                                           |
| 編集                                               | 原稿の片面(表面 / 裏<br>面)をまとめて削除           | サムネイル表示で、複数のページを選択し<br>てまとめて削除することができます。                                      |
| 出力                                               | 写真データの出力<br>(JPEG / PDF)            | 「電子ファイルのエクスポート」機能で代替<br>できます。                                                 |
| 動作環境の設定                                          | 表示モード(標準表示<br>/ 最大表示)               | ズームバーでスムーズな拡大 / 縮小表示が<br>可能です。                                                |
|                                                  | バインダ中央の金具<br>(2 個)表示                | -                                                                             |
|                                                  | PDF 作成モード(通常<br>モード / サイズ優先<br>モード) | -<br>*従来の通常モードで作成されます。                                                        |
| めくり設定                                            | アニメーションの有無<br>/ めくり速度を指定す<br>る機能    | 設定画面から、めくりのアニメーションを<br>無効にできます。めくりのアニメーション<br>を無効にすると、ページが早くめくられる<br>ようになります。 |
|                                                  | 連続して自動でページ<br>をめくり続ける機能             | -                                                                             |
| 入力設定                                             | 電子データを取り込む<br>際、リンク情報を取り<br>込む機能    | -<br>*必ず実ファイルとして取り込まれます。                                                      |

- : 代替手段なし

●作業デスクの機能

| 楽 <sup>2</sup> ライブラリ パーソナルの機能<br>(楽 <sup>2</sup> ライブラリ Smart で未サポートの機能)    | 楽 <sup>2</sup> ライブラリ Smart V1.0 の仕様 / 代替機能                                                                                                    |
|----------------------------------------------------------------------------|----------------------------------------------------------------------------------------------------|
| 名称                                                                         | 「連携トレイ」という名称になります。                                                                                                    |
| データ取り込み                                                                    | 以下のデータを取り込むことができます。                                                                                                    |
| 【詳細】                                                                       | ・ ScanSnap で読み取ったデータ                                                                                                    |
| <ul> <li>・電子データの取り込み</li> <li>・バインダから作業デスクへのデータ取り<br/>込み</li> </ul>        | <ul> <li>・楽<sup>2</sup>ライブラリ Smart for iOS および 楽<sup>2</sup><br/>ライブラリ Smart for Android で作成した<br/>メモ</li> <li>・自動取り込み機能で取り込むファイル<br/>バインダ間でページ入れ替えを行う場合は、<br/>バインダ内のサムネイルで行うことができ<br/>ます。</li> </ul> |
| データ表示 / 編集 / 出力<br>【詳細】<br>・サムネイルのサイズ変更<br>・サムネイル内のページ閲覧<br>・サムネイルの編集 / 出力 | バインダへのデータ移動 / 削除のみが可能<br>です。サムネイル内のページ閲覧や編集・<br>出力をする場合、サムネイルをバインダに<br>移動してから、ビューア画面で行ってくだ<br>さい。                                                                                                    |

#### ●その他の機能

| 楽 <sup>2</sup> ライブラリ パーソナルの機能<br>(楽 <sup>2</sup> ライブラリ Smart で未サポートの機能)            | 楽 <sup>2</sup> ライブラリ Smart V1.0 の仕様 / 代替機能                        |
|------------------------------------------------------------------------------------|-------------------------------------------------------------------|
| 年賀はがきデスク                                                                           | 年賀はがきを ScanSnap で読み取った場合<br>も、連携トレイに取り込まれます。                      |
| クラウド連携(Evernote / Google ドキュメ<br>ント / SugarSync / Salesforce Chatter への<br>PDF 転送) | バインダのデータをローカルフォルダへ<br>PDF 出力することができます。出力した<br>PDF を目的に応じてご利用ください。 |
| モバイル連携                                                                             | 同上                                                                |
| (ScanSnap Connect Application への PDF<br>転送)                                        |                                                                   |
| ScanSnap で読み取ったデータを Word /<br>Excel / PowerPoint 文書に変換(オフィス変<br>換)                 | ScanSnap Organizer をご利用ください。                                      |
| マーカー切り出し機能                                                                         | ScanSnap Organizer をご利用ください。                                      |

| 楽 <sup>2</sup> ライブラリ パーソナルの機能<br>(楽 <sup>2</sup> ライブラリ Smart で未サポートの機能)                                                                                                    | 楽 <sup>2</sup> ライブラリ Smart V1.0 の仕様 / 代替機能                                        |
|----------------------------------------------------------------------------------------------------|-----------------------------------------------------------------------------------|
| 検索結果の表示                                                                                                    | -                                                                                 |
| 【詳細】                                                                                                    |                                                                                   |
| <ul> <li>検索されたページを検索結果バインダに<br/>まとめる</li> </ul>                                                                                                    |                                                                                   |
| • 検索結果を強調表示する                                                                                                    |                                                                                   |
| 連携ソフトウェア                                                                                                    | 「自動取り込み機能」として利用できます。                                                              |
|                                                                                                    | キャビネット画面の[設定・復元]ボタン<br>から設定できます。                                                  |
| TWAIN 対応スキャナからのデータ取り込み                                                                                                    | ビューア画面の[取り込み]タブから、バ<br>インダにデータを取り込めます。                                            |
| ScanSnap Organizer にて[オフィス機能]<br>-[楽2ライブラリに保存]ヘファイルをド<br>ラッグ&ドロップ                                                                                                    | ScanSnap Organizer にて[オフィス機能]<br>- [楽2ライブラリ Smart に保存]ヘファイ<br>ルをドラッグ&ドロップした場合、「バイ |
|                                                                                                    |                                                                                   |
|                                                                                                    | ンダ選択]画面からデータの保存先を指定                                                               |
| 【詳細】<br>楽 <sup>2</sup> ライブラリ パーソナルの[環境設定]-                                                                                                    | ンダ選択]画面からデータの保存先を指定<br>します。                                                       |
| 【詳細】<br>楽 <sup>2</sup> ライブラリ パーソナルの[環境設定]-<br>[ScanSnap ー楽2連携]タブにて、楽 <sup>2</sup><br>ビューアまたは作業デスク未起動時の<br>ScanSnap からのデータ保存先を選択                                                                                                 | ンダ選択]画面からデータの保存先を指定します。                                                           |
| <ul> <li>【詳細】</li> <li>楽<sup>2</sup>ライブラリ パーソナルの [環境設定] -</li> <li>[ScanSnap -楽2連携] タブにて、楽<sup>2</sup></li> <li>ビューアまたは作業デスク未起動時の</li> <li>ScanSnap からのデータ保存先を選択</li> <li>・作業デスク</li> </ul>                                     | ンダ選択]画面からデータの保存先を指定します。                                                           |
| <ul> <li>【詳細】</li> <li>楽<sup>2</sup>ライブラリ パーソナルの [環境設定] -</li> <li>[ScanSnap -楽2連携] タブにて、楽<sup>2</sup></li> <li>ビューアまたは作業デスク未起動時の</li> <li>ScanSnap からのデータ保存先を選択</li> <li>・作業デスク</li> <li>・取り込み時にバインダ管理画面で選択しているバインダ</li> </ul> | ンダ選択]画面からデータの保存先を指定します。                                                           |

-:代替手段なし

# 本書の記載について

### ●ソフトウェアの表記

| ソフトウェア                                                     | マニュアルでの表記     |
|------------------------------------------------------------|---------------|
| Microsoft <sup>®</sup> Word 2013                           | Word          |
| Microsoft <sup>®</sup> Word 2010                           |               |
| Microsoft <sup>®</sup> Office Word 2007                    |               |
| Microsoft <sup>®</sup> Office Word 2003                    |               |
| Microsoft <sup>®</sup> Excel <sup>®</sup> 2013             | Excel         |
| Microsoft <sup>®</sup> Excel <sup>®</sup> 2010             |               |
| Microsoft <sup>®</sup> Office Excel <sup>®</sup> 2007      |               |
| Microsoft <sup>®</sup> Office Excel <sup>®</sup> 2003      |               |
| Microsoft <sup>®</sup> PowerPoint <sup>®</sup> 2013        | PowerPoint    |
| Microsoft <sup>®</sup> PowerPoint <sup>®</sup> 2010        |               |
| Microsoft <sup>®</sup> Office PowerPoint <sup>®</sup> 2007 |               |
| Microsoft <sup>®</sup> Office PowerPoint <sup>®</sup> 2003 |               |
| Google ドキュメント <sup>™</sup>                                 | Google ドキュメント |

●オペレーティングシステムの表記

| オペレーティングシステム                                                                         | マニュアルでの表記     |         |
|--------------------------------------------------------------------------------------|---------------|---------|
| Microsoft <sup>®</sup> Windows <sup>®</sup> 98 operating system 日本語版                 | Windows 98    | Windows |
| Microsoft <sup>®</sup> Windows <sup>®</sup> Millennium Edition operating system 日本語版 | Windows Me    |         |
| Windows <sup>®</sup> 2000 Professional operating system 日本語版                         | Windows 2000  |         |
| Windows <sup>®</sup> XP Home Edition operating system 日本語版<br>(32 ビット版)              | Windows XP    |         |
| Windows <sup>®</sup> XP Professional operating system 日本語版<br>(32 ビット版)              |               |         |
| Windows Vista <sup>®</sup> Home Basic operating system 日本語版<br>(32 ビット版、64 ビット版)     | Windows Vista |         |
| Windows Vista <sup>®</sup> Home Premium operating system 日本語版<br>(32 ビット版、64 ビット版)   |               |         |
| Windows Vista <sup>®</sup> Business operating system 日本語版<br>(32 ビット版、64 ビット版)       |               |         |
| Windows Vista <sup>®</sup> Enterprise operating system 日本語版<br>(32 ビット版、64 ビット版)     |               |         |
| Windows Vista <sup>®</sup> Ultimate operating system 日本語版<br>(32 ビット版、64 ビット版)       |               |         |
| Windows <sup>®</sup> 7 Starter operating system 日本語版(32 ビット版)                        | Windows 7     |         |
| Windows <sup>®</sup> 7 Home Premium operating system 日本語版<br>(32 ビット版、64 ビット版)       |               |         |
| Windows <sup>®</sup> 7 Professional operating system 日本語版<br>(32 ビット版、64 ビット版)       |               |         |
| Windows <sup>®</sup> 7 Enterprise operating system 日本語版<br>(32 ビット版、64 ビット版)         |               |         |
| Windows <sup>®</sup> 7 Ultimate operating system 日本語版<br>(32 ビット版、64 ビット版)           |               |         |
| Windows <sup>®</sup> 8 operating system 日本語版<br>(32 ビット版、64 ビット版)                    | Windows 8     |         |
| Windows <sup>®</sup> 8 Pro operating system 日本語版<br>(32 ビット版、64 ビット版)                |               |         |
| Windows <sup>®</sup> 8 Enterprise operating system 日本語版<br>(32 ビット版、64 ビット版)         |               |         |
| Windows <sup>®</sup> 8.1 operating system 日本語版<br>(32 ビット版、64 ビット版)                  | Windows 8.1   |         |
| Windows <sup>®</sup> 8.1 Pro operating system 日本語版<br>(32 ビット版、64 ビット版)              |               |         |
| Windows <sup>®</sup> 8.1 Enterprise operating system 日本語版<br>(32 ビット版、64 ビット版)       |               |         |

| オペレーティングシステム                                                                  | マニュアルでの表記  |         |
|-------------------------------------------------------------------------------|------------|---------|
| Windows <sup>®</sup> 10 Home operating system 日本語版<br>(32 ビット版、64 ビット版)       | Windows 10 | Windows |
| Windows <sup>®</sup> 10 Pro operating system 日本語版<br>(32 ビット版、64 ビット版)        |            |         |
| Windows <sup>®</sup> 10 Enterprise operating system 日本語版<br>(32 ビット版、64 ビット版) |            |         |
| Windows <sup>®</sup> 10 Education operating system 日本語版<br>(32 ビット版、64 ビット版)  |            |         |

#### ●本書の画面について

- 本書では、Windows 7 の画面写真を操作説明に使用しています。
- 本書では、楽<sup>2</sup>ライブラリ パーソナル V5.0L41 の画面写真を操作説明に使用しています。

### 楽<sup>2</sup>ライブラリ Smart データ移行ガイド

P2WW-3013-01Z0 発行日 2016年3月

|      | 2010 + 073 |
|------|------------|
| 版数   | 初版         |
| 発行責任 | 株式会社 PFU   |

●本書の内容は、改善のため予告なく変更することがあります。

●本書に記載されたデータの使用に起因する、第三者の特許権およびその他の権利の侵害については、当社は一切その責任を負いません。
 ●無断転載を禁じます。